# Panasonic

## **Operating Instructions**

Multi Format Digital HD Video Cassette Recorder

Model No. AJ-HD3700BP (Supplement 2)

Model No. AJ-HD3700AP (Supplement 3)

Model No. AJ-HD3700HP (Supplement 6)

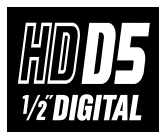

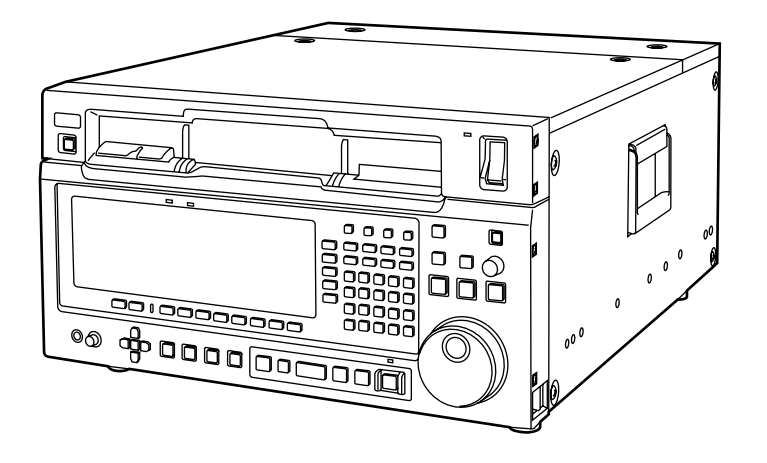

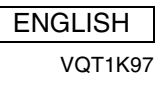

## **Overview of changes and additions**

This supplement describes the changes and additions to the operating instructions for the multi format digital HD video cassette recorders AJ-HD3700B, AJ-HD3700A and AJ-HD3700H due to the introduction of the 2K SYSTEM mode. For information on upgrading, contact the dealer where you purchased the product.

#### New changes and additions

|                                                                                                    |                                                                                                    | Page in                               | Page                                  |                                       |            |  |
|----------------------------------------------------------------------------------------------------|----------------------------------------------------------------------------------------------------|---------------------------------------|---------------------------------------|---------------------------------------|------------|--|
| Item concerned Change/addition                                                                                                    |                                                                                                    | AJ-HD3700B                            | AJ-HD3700A                            | AJ-HD3700H                            | supplement |  |
| HOME                                                                                                    | <ul> <li>SYSTEM Status display</li> <li>TAPE Status display</li> <li>VIN/OUT Status display</li> <li>Status display in 2K SYSTEM mode added.</li> </ul> |                                       | Software section,<br>Page 7           | Software section,<br>Page 7           | 4          |  |
| SETUP                                                                                                    | F9 (2K) key.<br>2K SETUP function added.                                                                                                    | Software section,<br>Pages 5, 121     | Software section,<br>Pages 5, 116     | Software section,<br>Pages 5, 111     | 3, 5       |  |
| VIDEO IN                                                                                                    | F2 (INT SG) key.<br>Alternatives in 2K SYSTEM mode added.                                                                                               | Software section,<br>Pages 22, 23     | Software section,<br>Pages 22, 23     | Software section,<br>Pages 22, 23     | 6          |  |
| MULTI CUE SET UP         F10 (MAX SP.) key.           Maximum value of variable speed in 2K         SYSTEM mode changed.                                                 |                                                                                                    | Software section,<br>Pages 95, 96     | Software section,<br>Pages 90, 91     | Software section,<br>Pages 85, 86     | 7          |  |
| PANEL SET UP         F12 (VAR MAX SP.) key.           Maximum value of variable speed in 2K         SYSTEM mode changed.                                                 |                                                                                                    | Software section,<br>Pages 128, 129   | Software section,<br>Pages 123, 124   | Software section,<br>Pages 118, 119   | 8          |  |
| SYSTEM SET UP         F3 (VIDEO) key.<br>Settings in 2K SYSTEM mode added.           F10 (COLOR SPACE) key.         Input formats (color space) in 2K SYSTEM mode added. |                                                                                                    | Software section,<br>Pages 140 to 143 | Software section,<br>Pages 135 to 138 | Software section,<br>Pages 130 to 133 | 9, 10      |  |
| 2K SET UP 2K SYSTEM mode setting menus added.                                                                                                    |                                                                                                    |                                       |                                       |                                       | 11         |  |
| TEST Addition of code to INSTALLED<br>SOFTWARE ID for indicating that 2K<br>SYSTEM mode is supported                                                                     |                                                                                                    | Software section,<br>Page 151         | Software section,<br>Page 146         | Software section,<br>Page 138         | 12         |  |
| 2K error messages Error messages for 2K SYSTEM mode added.                                                                                                    |                                                                                                    |                                       |                                       |                                       | 13, 14     |  |

Listed below are the software versions necessary to support these changes and additions.

|         | FRONT             | SYSCON            | AV                |
|---------|-------------------|-------------------|-------------------|
| HD3700B | FP-2.00 or higher | M1-2.00 or higher | M1-2.00 or higher |
| HD3700A | FP-2.00 or higher | M1-2.00 or higher | M1-2.00 or higher |
| HD3700H | FP-0.15 or higher | M1-2.00 or higher | M1-0.22 or higher |

#### • Limitations in 2K SYSTEM mode

In 2K SYSTEM mode, some menu items, such as settings for SD mode only, cannot be selected. For menu items unavailable in 2K SYSTEM mode, refer to the lists described on page 15 and subsequent pages. When the 2K system mode is set, the following I/O connectors are disabled or output errors occur.

| SD REF IN | <ul> <li>SD REF OUT</li> </ul> | <ul> <li>HD REF OUT</li> </ul> | <ul> <li>VIDEO OUT</li> </ul> | <ul> <li>SD SDI IN</li> </ul> |
|-----------|--------------------------------|--------------------------------|-------------------------------|-------------------------------|
|           |                                |                                |                               |                               |

| SD SDI OUT     SD SDI MONITOR     HD SDI MONITOR     V/A CONTROL |
|------------------------------------------------------------------|
|------------------------------------------------------------------|

#### • Switching method to the 2K system mode

To switch to the 2K system mode, select "2048 (PsF)" or "1920 (PsF)" in F3 (VIDEO) in SYSTEM SET UP menu. (page 10)

## Menus added in the 2K system mode settings

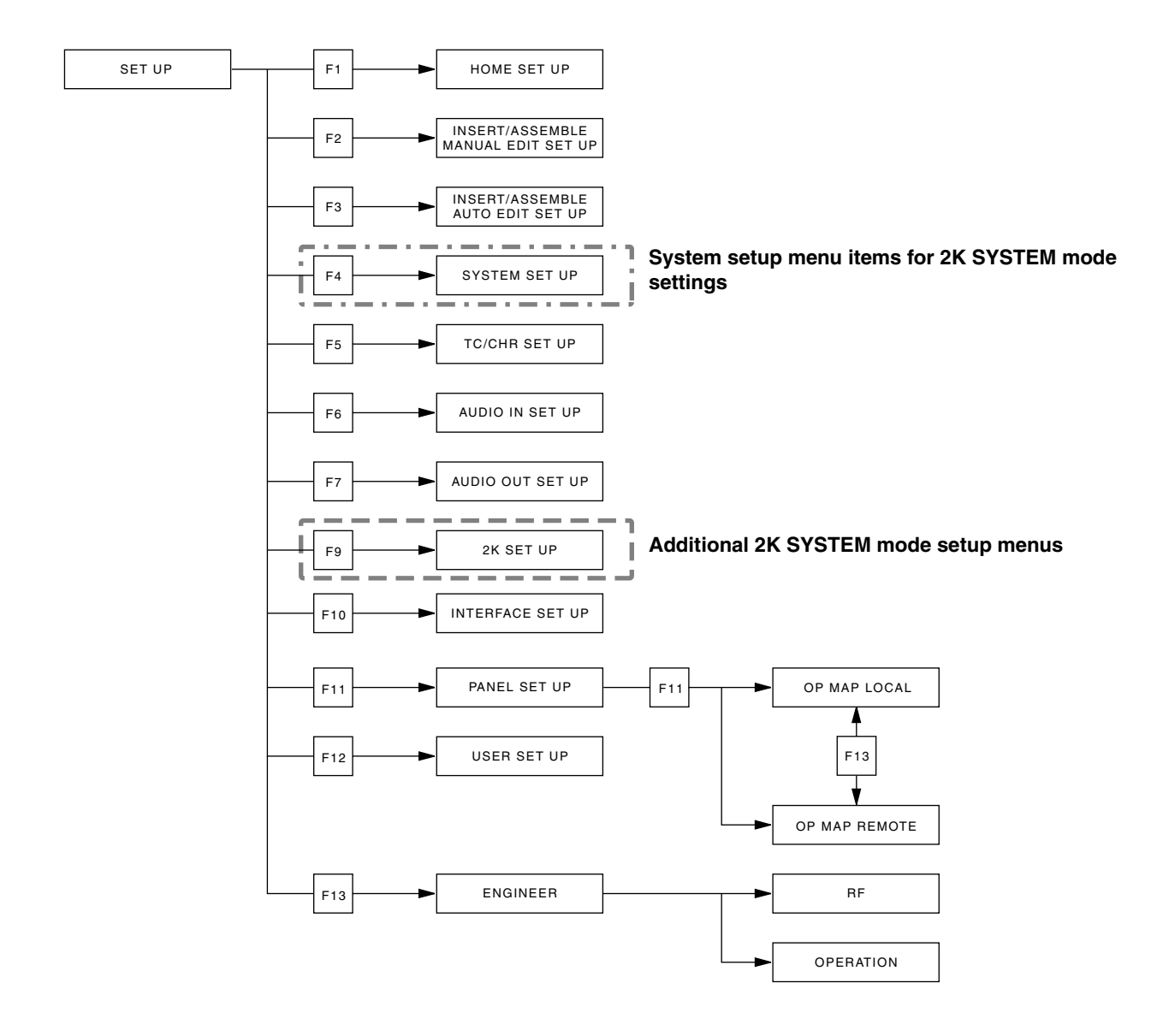

### **HOME** menu

This menu is displayed by pressing the following key: HOME

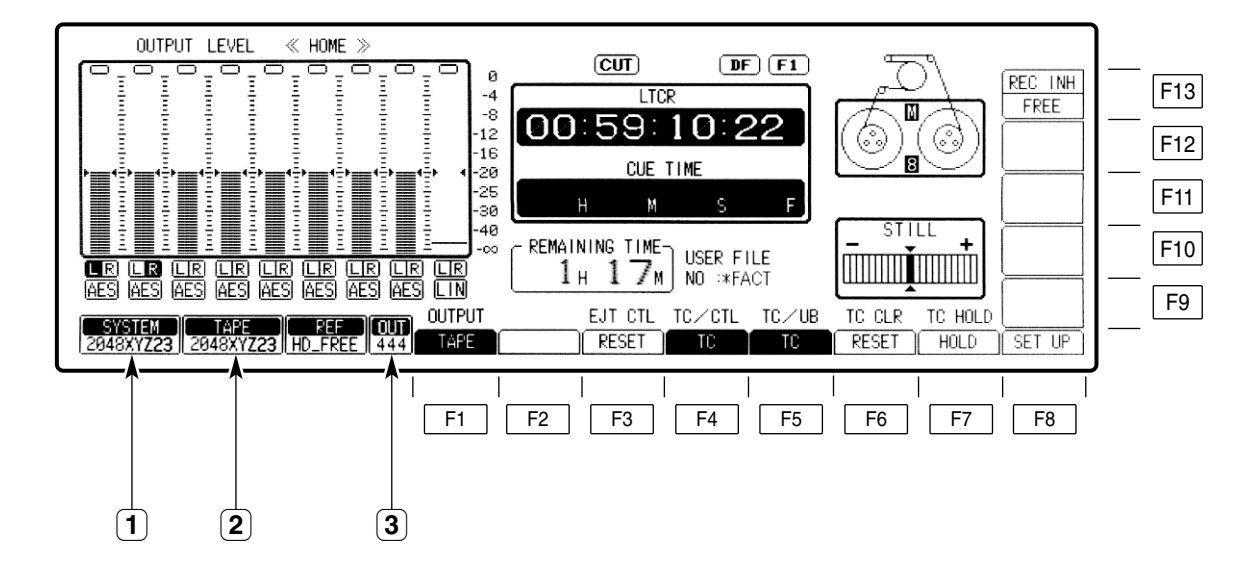

- **1** SYSTEM STATUS Display Area Displays 2K SYSTEM mode set in SYSTEM SET UP menu.
- **2 TAPE STATUS Display Area** Displays FORMAT ID of 2K SYSTEM mode recorded on tape.
- 3 VIN STATUS Display Area In 2K SYSTEM mode, this alternately displays VIN and the SAMPLING value set in 2K SET UP, such as "444" and "422" as OUT STATUS, at intervals of approximately 2 seconds (only in the HOME menu).
- □ 2K system mode and 2K system mode TAPE ID to be displayed

| 2K SYSTEM MODE<br>/TAPE ID | SYSTEM<br>FREQUENCY | H SAMPLE | COLOR SPACE |
|----------------------------|---------------------|----------|-------------|
| 2048RGB23                  | 23.98 Hz            | 2048     | RGB         |
| 2048RGB24                  | 24 Hz               | 2048     | RGB         |
| 2048XYZ23                  | 23.98 Hz            | 2048     | XYZ         |
| 2048XYZ24                  | 24 Hz               | 2048     | XYZ         |
| 1920RGB23                  | 23.98 Hz            | 1920     | RGB         |
| 1920RGB24                  | 24 Hz               | 1920     | RGB         |
| 1920XYZ23                  | 23.98 Hz            | 1920     | XYZ         |
| 1920XYZ24                  | 24 Hz               | 1920     | XYZ         |

### **SET UP menu**

This menu is displayed by pressing the following key: SET UP

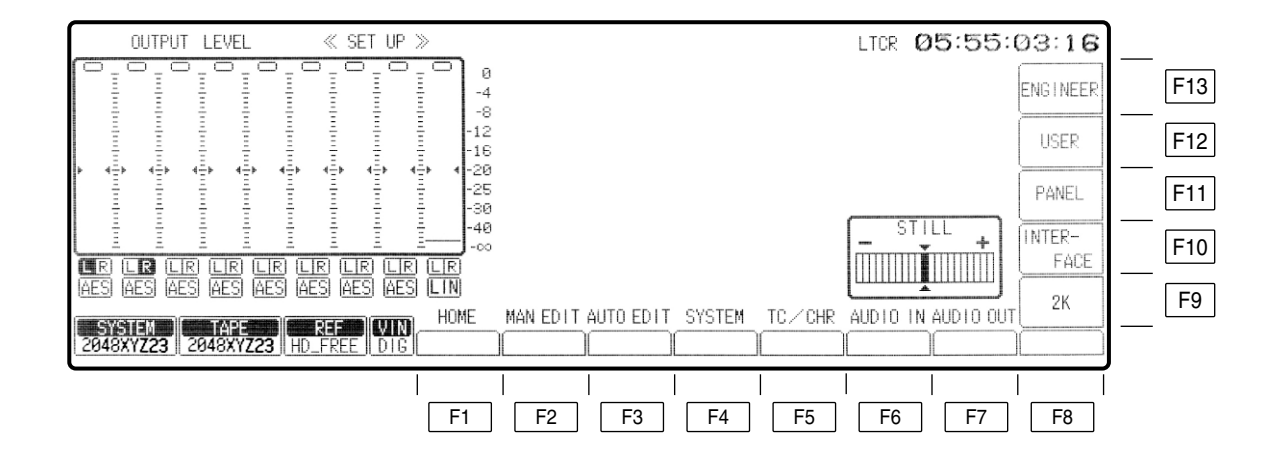

| Key | Key designation   | Description                                                              |
|-----|-------------------|--------------------------------------------------------------------------|
| F1  | HOME              | Transfers the VTR to the HOME SET UP menu screen.                        |
| F2  | MAN EDIT          | Transfers the VTR to the INSERT/ASSEMBLE MANUAL EDIT SET UP menu screen. |
| F3  | AUTO EDIT         | Transfers the VTR to the INSERT/ASSEMBLE AUTO EDIT SET UP menu screen.   |
| F4  | SYSTEM            | Transfers the VTR to the SYSTEM SET UP menu screen.                      |
| F5  | TC/CHR            | Transfers the VTR to the TC/CHR SET UP menu screen.                      |
| F6  | AUDIO IN          | Transfers the VTR to the AUDIO IN SET UP menu screen.                    |
| F7  | AUDIO OUT         | Transfers the VTR to the AUDIO OUT SET UP menu screen.                   |
| F8  |                   |                                                                          |
| F9  | 2K * <sup>2</sup> | Transfers the VTR to the 2K SET UP menu screen.                          |
| F10 | INTERFACE         | Transfers the VTR to the INTERFACE SET UP menu screen.                   |
| F11 | PANEL             | Transfers the VTR to the PANEL SET UP menu screen.                       |
| F12 | USER              | Transfers the VTR to the USER SET UP menu screen.                        |
| F13 | ENGINEER *1       | Transfers the VTR to the ENGINEER SET UP menu screen.                    |

 $^{\star 1}$  The ENGINEER menu is displayed by pressing the F and F13 keys at the same time.  $^{\star 2}$  Additional menu item.

## **VIDEO IN menu**

This menu is displayed by pressing the following key: VIDEO IN

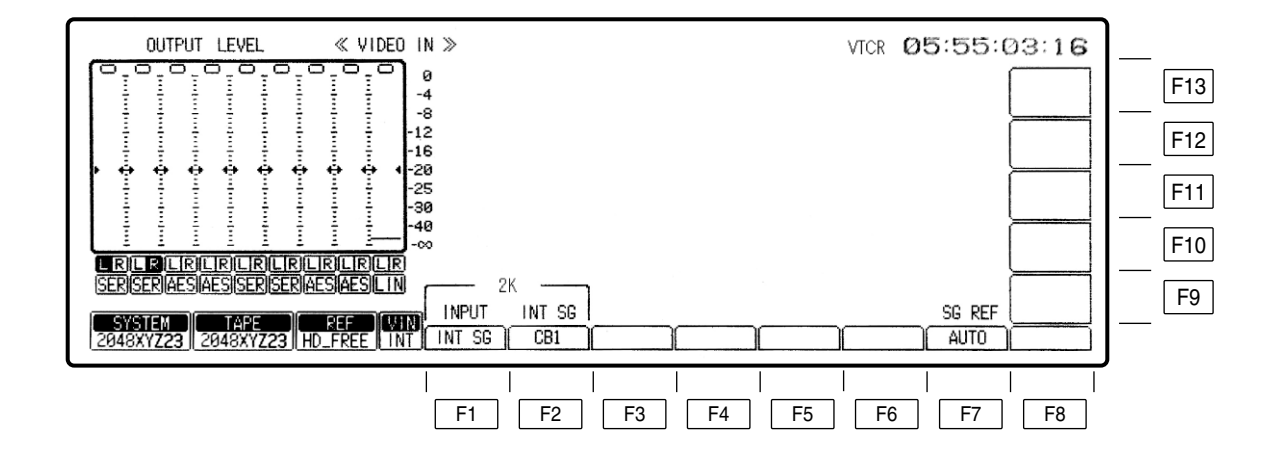

| Key | Key designation                                | Description                                        |                                                                                                    |
|-----|------------------------------------------------|----------------------------------------------------|----------------------------------------------------------------------------------------------------|
| F2  | INT SG                                         | <in 2k="" sys<="" th=""><th>TEM mode&gt;</th></in> | TEM mode>                                                                                                    |
|     | For selecting the type of HD internal signals. | CB2:<br><u>CB1</u> :                               | Selects the 75% color bar signal.(RGB)<br>Selects the color bar-2 signal.(XYZ)<br>Selects the 100% color bar signal.(RGB)<br>Selects the color bar-1 signal.(XYZ) |
|     |                                                | BLACK:<br>WHITE:                                   | Selects the full-black signal.<br>Selects the full-white signal.                                                                                                  |

#### MULTI CUE SET UP menu

This menu is displayed by pressing the following keys:  $MULTI CUE \rightarrow F8$ 

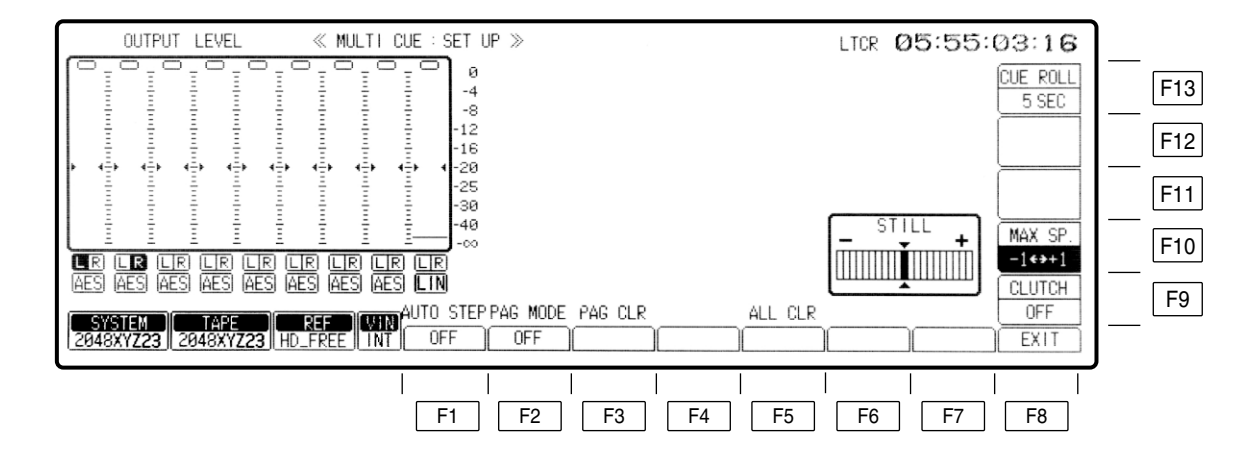

| Key | Key designation                                                      | Description                                                                                                    |
|-----|----------------------------------------------------------------------|----------------------------------------------------------------------------------------------------|
| F10 | MAX SP.<br>For setting the maximum<br>tape speed in the VAR<br>mode. | <in 2k="" mode="" system=""><br/><math>-1 \leftrightarrow +1</math>: Tape speed in the range of <math>-1</math> to <math>+1</math>.<br/><math>0 \leftrightarrow +1</math>: Tape speed in the range of 0 to <math>+1</math>.</in> |

### PANEL SET UP menu

This menu is displayed by pressing the following keys:  $\fbox{SET UP} \rightarrow \fbox{F11}$ 

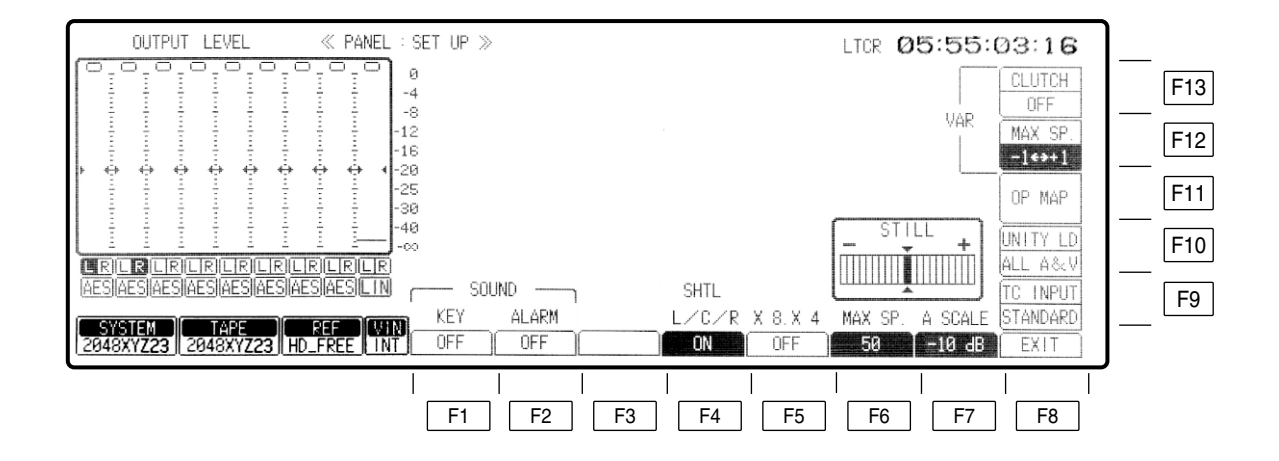

| Кеу | Key designation                        | Description                                                                                                    |
|-----|----------------------------------------|----------------------------------------------------------------------------------------------------|
| F12 | VAR MAX SP.<br>Variable maximum speed. | <pre><in 2k="" mode="" system=""> <math>-1 \leftrightarrow +1</math>: Speed range from <math>-1 \times</math> to <math>+1 \times</math>. <math>0 \leftrightarrow +1</math>: Speed range from <math>0 \times</math> to <math>+1 \times</math>.</in></pre> |

### SYSTEM SET UP menu

This menu is displayed by pressing the following keys:  $\boxed{\text{SET UP}} \rightarrow \boxed{\text{F4}}$ The system format and video output format currently set in the menu are displayed.

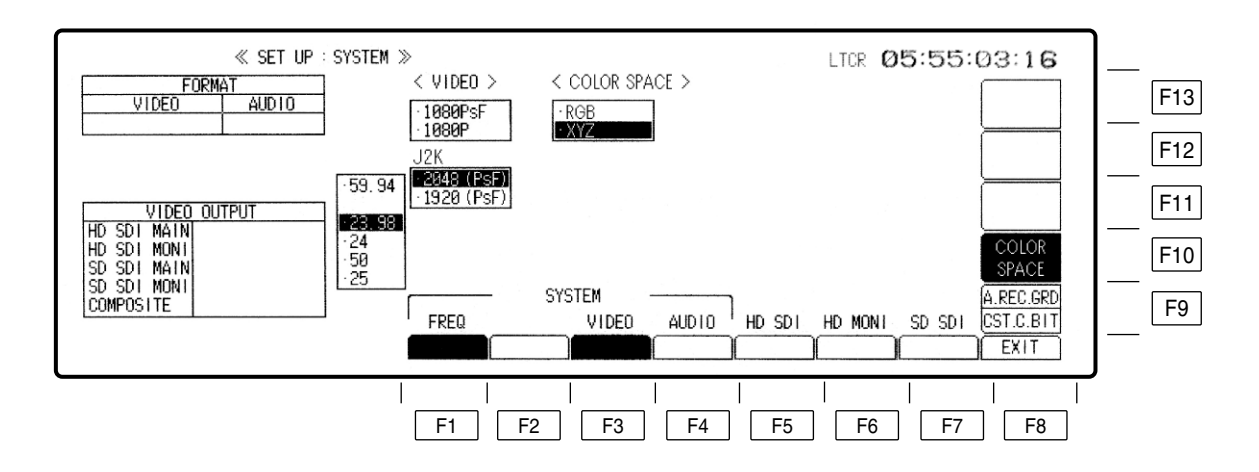

As indicated in the procedures below, select the system frequency, video recording format, audio recording format, and output formats for the output connectors to set the system format.

| Key | Key designation                                                                                                    |                                                                                                    | Description                                                                                                    |
|-----|----------------------------------------------------------------------------------------------------|----------------------------------------------------------------------------------------------------|----------------------------------------------------------------------------------------------------|
| F1  | FREQ*<br>For selecting the SYSTEM<br>Frequency.                                                                           | For selecting<br>When the F1<br>The frequence<br>59.94:<br>23.98:<br>24:<br>50:<br>25:<br>The selection<br>When the free<br>format select<br>When the 23.<br>which is 2K S                        | the system frequency.<br>key is pressed, the frequency selection window is opened.<br>cy can now be selected using the cursor keys.<br>The 59.94 Hz system is selected.<br>The 23.98 Hz system is selected.<br>The 24 Hz system is selected.<br>The 50 Hz system is selected.<br>The 50 Hz system is selected.<br>The 25 Hz system is selected.<br>In is entered by pressing the ENT key.<br>quency setting has been selected, the video recording<br>ion window is opened.<br>.98 or 24 setting has been selected, the selection window<br>SYSTEM Format setting of H Sample is opened. |
| F3  | VIDEO<br>For selecting the video<br>recording format.                                                                     | For selecting<br>When the F3<br>window is op<br>In a set syste<br>following mer<br><u>1080PsF</u> :<br><u>1080p:</u><br>2048 (PsF):<br>1920 (PsF):<br>To enter the s<br>When the 192<br>COLOR SPA | the video recording format.<br>key is pressed, the video recording format selection<br>ened. Use the cursor keys to select the format.<br>em frequency of "23.98" or "24", select the format in the<br>nu.<br>The 1080PsF recording format is selected.<br>The 1080p recording format is selected.<br>The 2K system format of 2048 (PsF) 4:4:4 is selected.<br>The 2K system format of 1920 (PsF) 4:4:4 is selected.<br>Selection, press the ENT key.<br>20 (PsF) or 2048 (PsF) setting has been selected, the<br>CE selection window is opened.                                         |
| F5  | HD SDI<br>(When the 2K system mode is<br>selected, this is displayed in<br>the window but cannot be<br>selected or set.)  |                                                                                                    |                                                                                                    |
| F6  | HD MONI<br>(When the 2K system mode is<br>selected, this is displayed in<br>the window but cannot be<br>selected or set.) |                                                                                                    |                                                                                                    |
| F7  | SD SDI<br>(When the 2K system mode is<br>selected, this is displayed in<br>the window but cannot be<br>selected or set.)  |                                                                                                    |                                                                                                    |
| F10 | COLOR SPACE                                                                                                    | For selecting<br><u>RGB</u> :<br>XYZ:                                                                                                    | the color space used when 2K SYSTEM mode is selected.<br>RGB color space is selected.<br>XYZ color space is selected.                                                                                                    |

The underlining indicates the default setting.

\* The FREQ setting is acknowledged only in the status where the cassette has been ejected. If an attempt has been made to change this setting while a cassette is still inserted, the "EJECT CASSETTE TO CHANGE FORMAT" message appears to warn the user to eject the cassette first.

## 2K SET UP menu

This menu is displayed by pressing the following keys:  $\fboxspace{1.5mu}{$\mathsf{SET UP}$} \to \fboxspace{1.5mu}{$\mathsf{F9}$}$ 

|          | ≪ SET UP : 2K ≫<br>[4:<br>[<br>[<br>[<br>[<br>[<br>[<br>[<br>[                                   | LTCR 05:55:03:16<br>CONNECT<br>CHECK<br>F13<br>F12<br>F13<br>F13<br>F13<br>F13<br>F13<br>F13<br>F13<br>F13                                                                                                    |  |
|----------|--------------------------------------------------------------------------------------------------|----------------------------------------------------------------------------------------------------|--|
| Key      | Key designation                                                                                  | Description                                                                                                    |  |
| F1       | SAMPLING                                                                                         | For selecting the sampling format for DUAL Link SDI_OUT output signals.                                                                                                    |  |
|          |                                                                                                  | This works by pressing the F button at the same time.                                                                                                    |  |
|          |                                                                                                  | <b>4:4:4:</b> Output sampling format of 4:4:4 is selected.<br><b>4:2:2:</b> Output sampling format of 4:2:2 is selected.                                                                                                    |  |
| F2       |                                                                                                  |                                                                                                    |  |
| F3       | BIT LENGTH                                                                                       | For selecting the bit length of the output signal based on 4:4:4.                                                                                                    |  |
|          | (This item is displayed only                                                                     | <b>10bit:</b> 10-bit processing is selected.                                                                                                    |  |
|          | when "4:4:4" is selected in F1<br>(SAMPLING).)                                                   | <b>12bit:</b> 12-bit processing is selected.                                                                                                    |  |
| F4       |                                                                                                  |                                                                                                    |  |
| F5       | H CROP                                                                                           | For selecting the Crop format in the monitor output of 2048 mode.                                                                                                    |  |
|          | (This item is displayed when F3<br>(VIDEO) in the SYSTEM SET<br>UP menu is set to "2048 (PsF)".) | CTR CROP:Side_Crop is selected.R CROP:Right_Crop is selected.L CROP:Left_Crop is selected.                                                                                                    |  |
| F6       |                                                                                                  |                                                                                                    |  |
| F7       | ROUNDING<br>(This is displayed in the setup<br>described on the right.)                          | When selecting an output sampling format of "4:4:4" for F1 (SAMPLING) and "10bit" for F3 (BIT LENGTH), or selecting an output sampling format of "4:2:2" for F1 (SAMPLING), decide whether or not to perform Dynamic Rounding and select one of the following:<br><b>OFF:</b> Dynamic Rounding is not performed. |  |
|          |                                                                                                  | UN: Dynamic Rounding is performed.                                                                                                    |  |
| го<br>Го |                                                                                                  |                                                                                                    |  |
| F9       | H. REC. GRD                                                                                      | When the system settings in SYSTEM SET UP differ from the input signal in the H Sample, decide whether or not to record and select one of the following.                                                                                                    |  |
|          |                                                                                                  | OFF: Recording is performed.<br>(Recording is based on the value set for H Sample in the system settings.)                                                                                                    |  |
| F10-F12  |                                                                                                  | ····· · · · · · · · · · · · · · · · ·                                                                                                     |  |
| F13      | CONNECT CHECK                                                                                    | The LED for the AJ-HDP2000 blinks (for the regular SYSTEM connection) only when the F13 key is pressed continuously. When using several AJ-HD3700 B/A/H and AJ-HDP2000 units, this can be used to check which unit connects to which counterpart.                                                                |  |

### **TEST** menu

This menu is displayed when the TEST key is pressed.

A code indicating that 2K SYSTEM mode is supported was added to INSTALLED SOFTWARE ID.

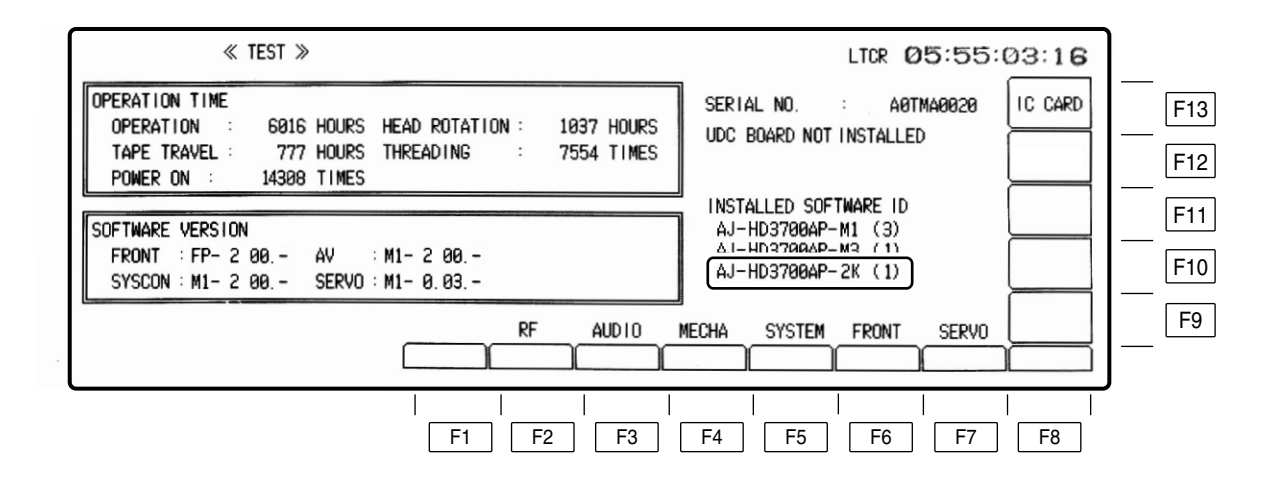

#### □ INSTALLED SOFTWARE ID

- AJ-HD3700BP-2K (1) AJ-HD3700AP-2K (1) AJ-HD3700HP-2K (1)
- < For AJ-HD3700B > < For AJ-HD3700A > < For AJ-HD3700H >

The code "(1)" displayed at the end indicates that 2K SYSTEM mode is supported.

When "(0)" or nothing is displayed and 2K SYSTEM mode is required, contact your dealer to upgrade the model.

#### 2K error messages

Error messages in the 2K system mode are added. In the event of an abnormal condition, an error message is displayed in the window of the unit. In this case, follow any instructions included in the description. If any errors are generated, the front LED (ALARM, 2048 or 1920) of the AJ-HDP2000 lights or blinks (at normal speed or high speed).

| ≪ DIAG: ACTIVE ≫                                         | LTOR 05:55:03:16 |
|----------------------------------------------------------|------------------|
| 1. COMMUNICATION ERROR BETWEEN 2K PRO<br>AND HDD5        | DCESSOR          |
| TOTAL 1 ERROR<br>MENU MENU WARNING<br>MASKED LAST CANCEL | REF ALM F9       |
| F1 F2 F3 F4 F5                                           | <br>  F6 F7 F8   |

| Message Error description                       | AJ-HDP2000                                                                                                    |           |                     |
|-------------------------------------------------|----------------------------------------------------------------------------------------------------|-----------|---------------------|
|                                                 | Error description                                                                                                    | ALARM LED | 2048 or 1920<br>LED |
| 2K FAN STOP                                     | The fan for the AJ-HDP2000 stops.<br>(Contact the nearest dealer.)                                                         | 0         | _                   |
| 2K NO REMOTE                                    | Rear SERVICE SW of the AJ-HDP2000 is not in the OFF position.                                                              | 0         | —                   |
| RECORDED FORMAT UNMATCH (NO J2K TAPE)           | TAPE is not compressed in J2K format.                                                                                      | —         | •                   |
| RECORDED FORMAT UNMATCH                         | There is a mismatch between SYSTEM<br>FORMAT of the unit selected in settings and<br>FORMAT of TAPE. (2048/1920, XYZ/RGB)  | _         | 0                   |
| RECORDED RATE UNMATCH OUTPUT FRAME<br>FREQUENCY | There is a mismatch between the output frame frequency and the frame frequency recorded on the tape.                       | _         | _                   |
| CONCEAL V IN 2K                                 | An error occurs in 2K reproduction data and the CONCEAL function works.                                                    | _         | _                   |
| NO SERIAL DATA INPUT FROM HDD5                  | Compressed SERIAL DATA (HD SDI) from<br>AJ-HD3700B/A/H main unit is not linked.                                            | _         | _                   |
| NO 2K FORMAT SERIAL DATA INPUT                  | In 2K SYSTEM mode, the compressed SERIAL<br>DATA from AJ-HD3700B/A/H main unit is not a<br>J2K compression signal.         | _         | _                   |
| CRC ERROR IN SERIAL DATA INPUT FROM<br>HDD5     | A CRC error occurs in SERIAL DATA (HD SDI)<br>signals from AJ-HD3700B/A/H main unit to<br>AJ-HDP2000.                      | 0         | _                   |
| NO EXTERNAL HD REF IN 2K                        | HD REF IN is not connected. Signals other than 1920 $\times$ 1080 (HD) tri-level sync signal are transmitted to HD REF IN. | _         | _                   |

\* If any warnings are generated while ERR/FMT or ERR are set in TC/CHR menu F13 (EX SUPER), "2K PROC ERROR" is displayed on SUPER of the Monitor OUT output.

○: Lighting

Fast FlashingFlashing

 $\bigtriangleup$  : Flashing with some setting

## 2K error messages

| Message Error description                                |                                                                                                    | AJ-HDP2000                  |                     |
|----------------------------------------------------------|----------------------------------------------------------------------------------------------------|-----------------------------|---------------------|
|                                                          | Error description                                                                                                    | ALARM LED                   | 2048 or 1920<br>LED |
| REF IN SIGNAL UNMATCH SYSTEM<br>FREQUENCY                | There is a mismatch in frame frequency between the SYSTEM set value and REF IN.                                                                            | _                           | _                   |
| OUT OF RANGE OF SYSTEM PHASE BETWEEN<br>REF AND INPUT    | There is a large phase difference between the input signal and REF IN.                                                                                     | △<br>(w/o OUTREF:<br>INPUT) | _                   |
| INPUT SIGNAL UNMATCH SYSTEM FREQUENCY                    | There is a mismatch in frame frequency between the SYSTEM set value and the input signal.                                                                  | 0                           | _                   |
| COMMUNICATION ERROR BETWEEN 2K<br>PROCESSOR AND HDD5     | A communication failure occurs between<br>AJ-HDP2000 and AJ-HD3700B/A/H.<br>Check that the connection between AJ-HDP2000<br>and AJ-HD3700B/A/H is correct. | _                           | _                   |
| NO DUAL LINK CHA 2K INPUT                                | There is no input signal to Dual-Link IN Ach.<br>The format of the input signals to Dual-Link IN<br>Ach is outside the specifications.                     | _                           | _                   |
| NO DUAL LINK CHB 2K INPUT                                | There is no input signal to Dual-Link IN Bch.<br>The format of the input signals to Dual-Link IN<br>Bch is outside the specifications.                     | _                           | _                   |
| SUBSTANDARD TIMING DIFFERENCE IN DUAL<br>LINK 2K INPUT   | The timing-phase difference of Dual-Link IN A/<br>Bch is outside the specifications ( $\leq$ 100 ns)                                                       | 0                           | _                   |
| CRC ERROR IN DUAL LINK CHA 2K INPUT                      | A CRC error occurs in signals on Dual-Link IN Ach.                                                                                                    | 0                           | _                   |
| CRC ERROR IN DUAL LINK CHB 2K INPUT                      | A CRC error occurs in signals on Dual-Link IN Bch.                                                                                                    | 0                           | —                   |
| UNMATCH H SAMPLE BETWEEN INPUT SIGNAL AND SYSTEM         | There is a mismatch in H SAMPLE between the SYSTEM set value and the input signal.                                                                         | _                           | 0                   |
| DUAL LINK CHA 2K ASSIGNMENT IS CHB                       | On Dual-Link IN Ach, Bch is added to the<br>Channel Assignment information in PAYLOAD of<br>the input signals.                                             | _                           | _                   |
| DUAL LINK CHB 2K ASSIGNMENT IS CHA                       | On Dual-Link IN Bch, Ach is added to the<br>Channel Assignment information in PAYLOAD of<br>the input signals.                                             | _                           | _                   |
| DUAL LINK 2K INPUT FORMAT ASSIGNMENT IS<br>NOT PSF       | On Dual-Link IN A/Bch, the input signal format of the PAYLOAD information is not PsF.                                                                      | _                           | _                   |
| D_LINK 2K INPUT COLOR SPACE ASSIGNMENT<br>UNMATCH SYSTEM | On Dual-Link IN A/Bch, color space information<br>of the input PAYLOAD signals does not match<br>the SYSTEM settings for the unit.                         | _                           | _                   |

\* If any warnings are generated while ERR/FMT or ERR are set in TC/CHR menu F13 (EX SUPER), "2K PROC ERROR" is displayed on SUPER of the Monitor OUT output. • Fast Flashing

○: Lighting

 $\bigcirc$ : Flashing

riangle: Flashing with some setting

## Menu items unavailable in 2K SYSTEM mode

In "Menu screen transitions" described on page 4 of each operation instructions for the AJ-HD3700B, AJ-HD3700A, and AJ-HD3700H, the following menu items cannot be selected.

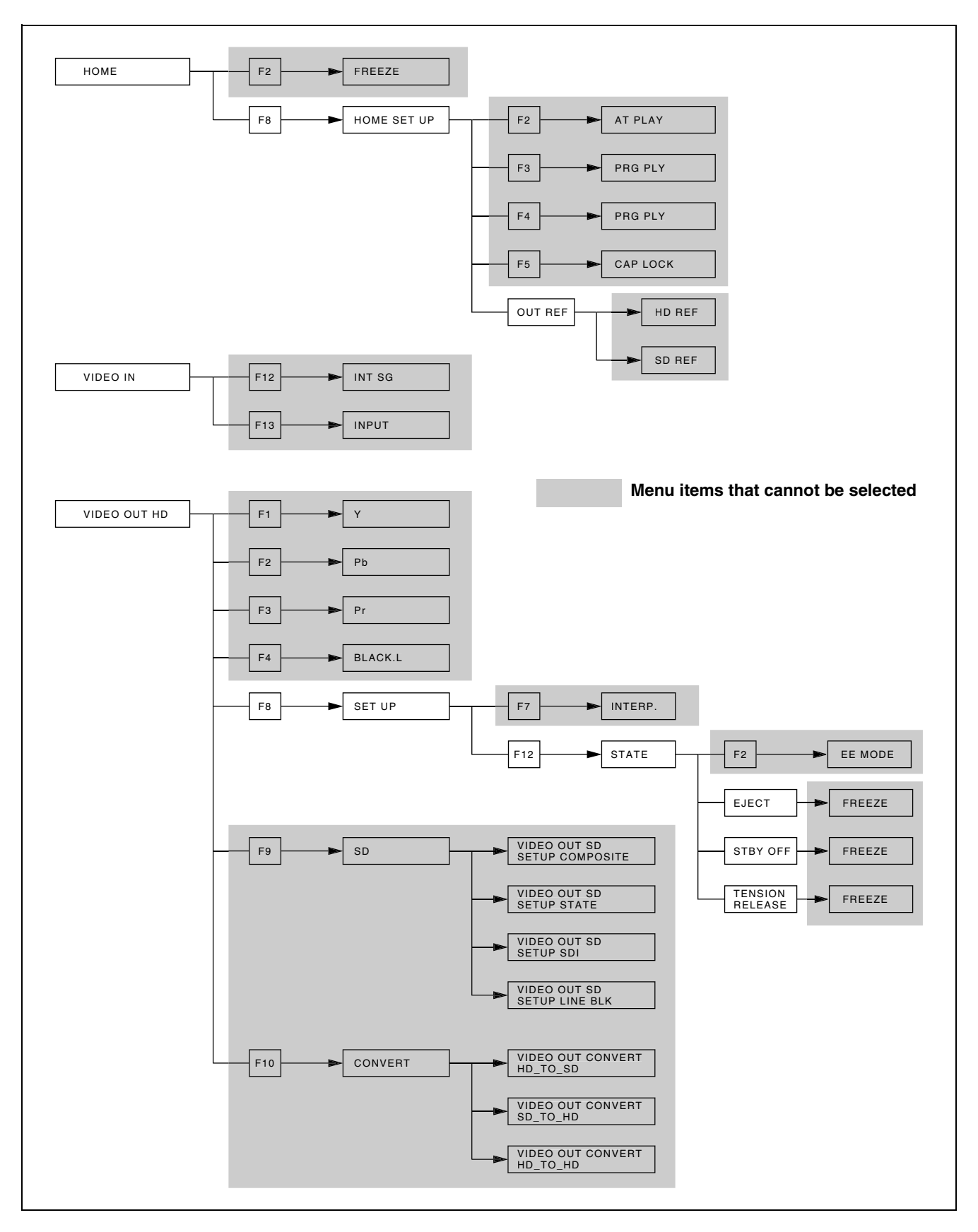

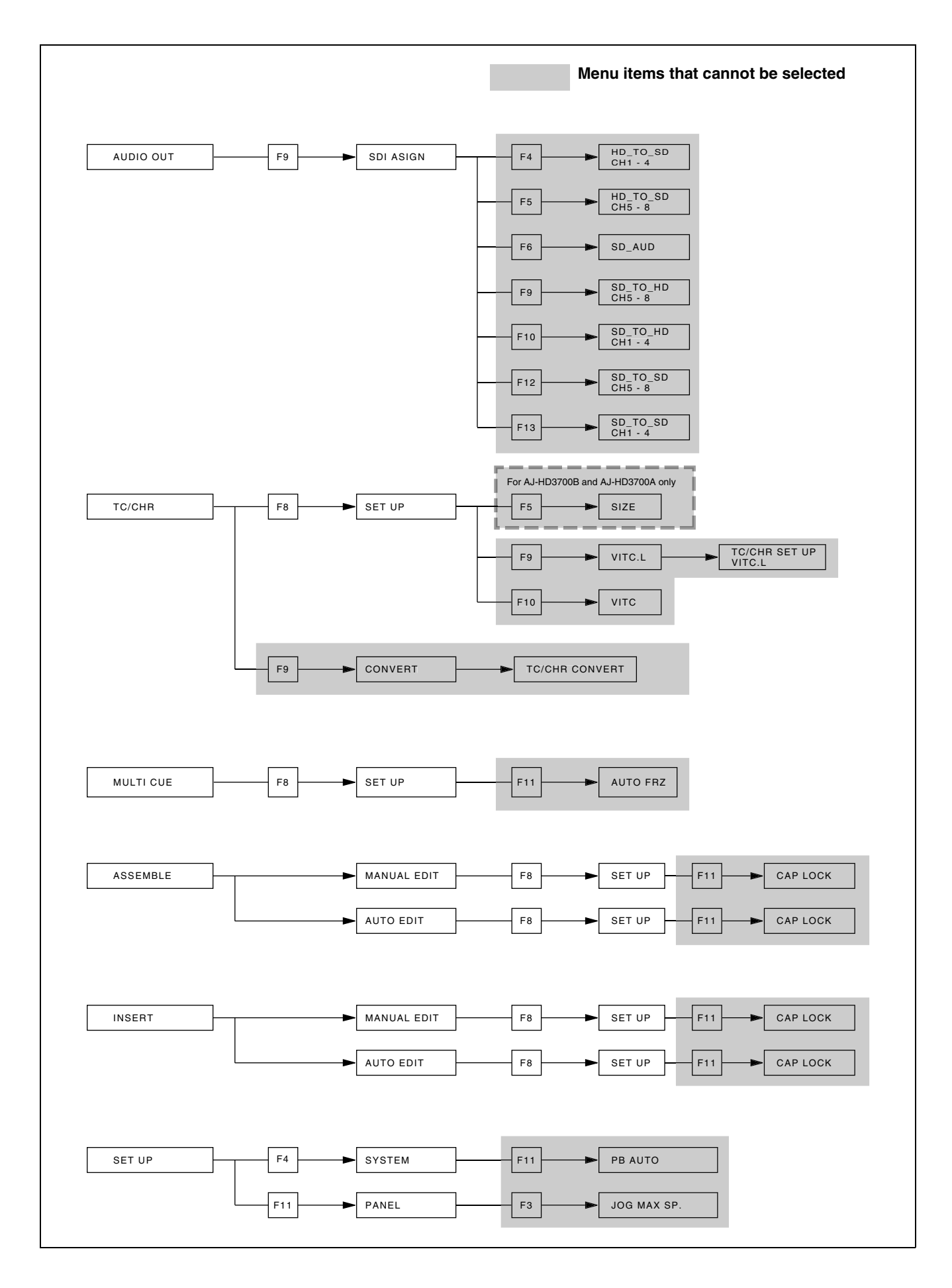

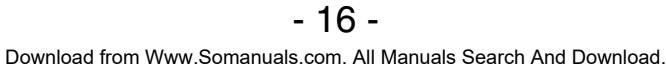

### Menus not available on the AJ-HD3700H

For the AJ-HD3700H upgraded to support 2K SYSTEM mode, two menus (the TEST FRONT PANEL menu and the TEST FRONT KEYCHECK menu) in the hierarchy below F6 (FRONT) of the TEST menu are deleted.

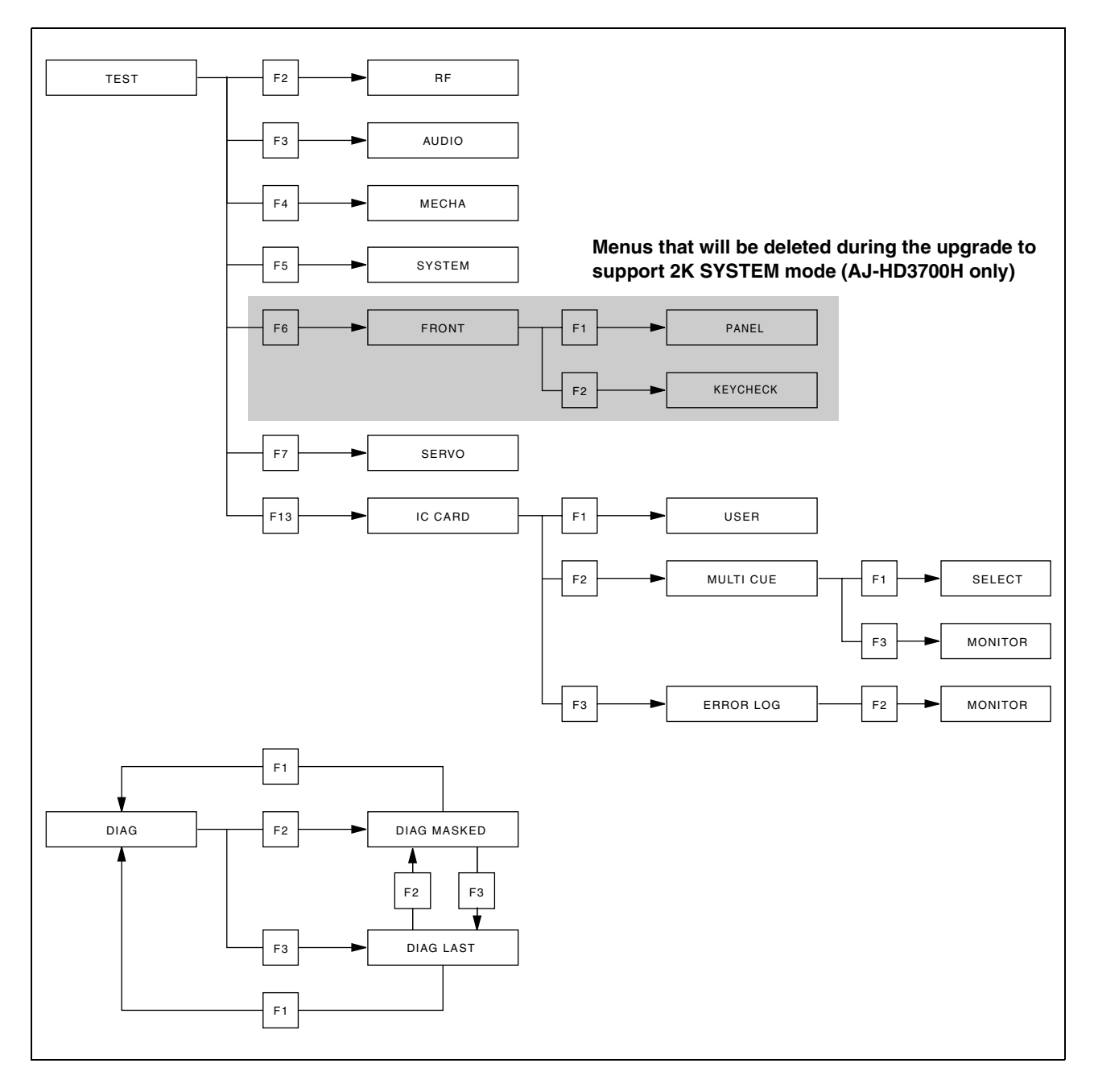

## Panasonic

**Executive Office:** 

#### Panasonic Broadcast & Television Systems Company Unit Company of Panasonic Corporation of North America

One Panasonic Way 4E-7, Secaucus, NJ 07094 (201) 348-7000 EASTERN ZONE: One Panasonic Way 4E-7, Secaucus, NJ 07094 (201) 348-7196 Southeast Region: (201) 348-7162 WESTERN ZONE: 3330 Cahuenga Blvd W., Los Angeles, CA 90068 (323) 436-3500 **Government Marketing Department:** One Panasonic Way 2E-10, Secaucus, NJ 07094 (201) 348-7587 **Broadcast PARTS INFORMATION & ORDERING:** 9:00 a.m. - 5:00 p.m. (EST) (800) 334-4881/24 Hr. Fax (800) 334-4880 Emergency after hour parts orders (800) 334-4881 **TECHNICAL SUPPORT:** Emergency 24 Hour Service (800) 222-0741 Panasonic Canada Inc. 5770 Ambler Drive, Mississauga, Ontario L4W 2T3 (905) 624-5010 Panasonic de Mexico S.A. de C.V. Av angel Urraza Num. 1209 Col. de Valle 03100 Mexico, D.F. (52) 1 951 2127

#### Panasonic Puerto Rico Inc.

San Gabriel Industrial Park, 65th Infantry Ave., Km. 9.5, Carolina, Puerto Rico 00630 (787) 750-4300

© 2007 Matsushita Electric Industrial Co., Ltd. All Rights Reserved.

Free Manuals Download Website <u>http://myh66.com</u> <u>http://usermanuals.us</u> <u>http://www.somanuals.com</u> <u>http://www.4manuals.cc</u> <u>http://www.4manuals.cc</u> <u>http://www.4manuals.cc</u> <u>http://www.4manuals.com</u> <u>http://www.404manual.com</u> <u>http://www.luxmanual.com</u> <u>http://aubethermostatmanual.com</u> Golf course search by state

http://golfingnear.com Email search by domain

http://emailbydomain.com Auto manuals search

http://auto.somanuals.com TV manuals search

http://tv.somanuals.com